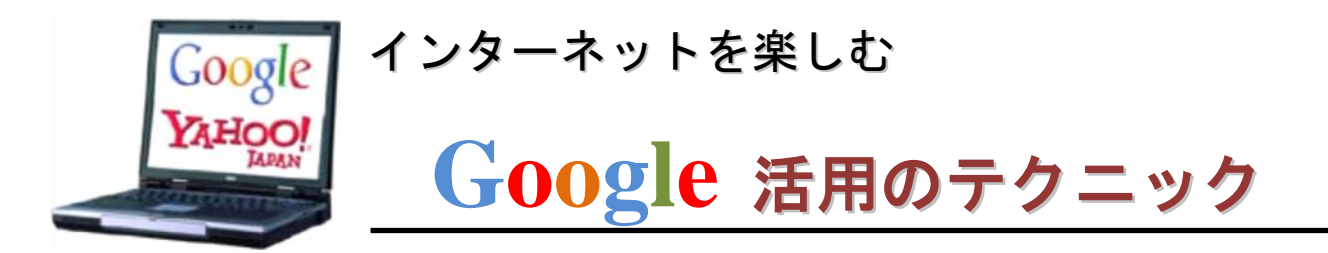

- ■インターネットは情報の宝庫。しかし検索の方法を知らないと知りたい情報を探すことができないことに なります。今回はネットサービスの王者といわれる GOOGLE を使用して情報を的確に入手するテクニッ クについて解説します。
- ■グーグルの検索基本画面【第1図】

|       | ポータルサイトの活用                             | 結果の表示方法設定                                  |
|-------|----------------------------------------|--------------------------------------------|
| 専門の検索 |                                        | ) )"(D) = 1= >                             |
| 機能やサー |                                        | -90 · 2-7 0·                               |
| ビスの目次 | ウェブ 画像 動画 地図 ニュース ショッピング Gmail もっと見る ▼ | <u>iGoogle</u>   <u>検索設定</u>   <u>ログイン</u> |
|       |                                        |                                            |
|       |                                        | ログインしてGメールな                                |
|       |                                        | どを利用                                       |
|       | 検索窓                                    | 検索オプション                                    |
|       |                                        |                                            |
|       |                                        | 検索オブション<br>言語 ツール                          |
|       | 検索の実行 Google 検索 I'm Feeling Lucky      |                                            |

## ■用語解説:ポータルサイトとは

元々ポータルとは、港(port)から派生した言葉で、門や入口を表し、特に豪華な堂々とした門に使われた言葉である。このことから、ウェブにアクセスするために、様々なコンテンツを有する、巨大なサイトをポータルサイトというようになった。

■日本の主なポータルサイト

Yahoo!japan ,Google,goo,MNS,infosheek,等 プロバイダーによるものでは nifty,BIGLOBE,OCN, au-one,So-net,ぷらら、hi-ho,AOL.JP 等が知られている。

■Google を使用する場合

検索オプションを使用するとさらに細かく高度な検索条件を指定することができる【第2図】参照

- この検索条件の設定によって世界に無限に広がるインターネットの中から必要な情報をピックアップするこ とができます。
- Google アメリカ合衆国のソフトウェア会社、あるいは、同社の運営するインターネット上での検索エンジンである。米国 Google は、人類が使う全ての情報を集め整理すると言う壮大な目的をもって設立された。独自開発したプログラムが、世 界中のウェブサイトを巡回して情報を集め、検索用の索引を作り続けている。約 30 万台のコンピュータが稼動中といわれる。 検索結果の表示画面や提携したウェブサイト上に広告を載せることで、収益の大部分をあげている。日本では、Yahoo! JAPAN に次いでシェア 2 位である。

【第2図】

| 🏉 Google 検索                                                  | オプション - Windows Internet Explor    | er                          |                      |  |
|--------------------------------------------------------------|------------------------------------|-----------------------------|----------------------|--|
| <b>G</b> - <b>K</b>                                          | 🕇 http://www.google.co.jp/ 🚽 🔯 😽 🗙 | 🚼 Google                    | • ٩                  |  |
| ファイル(E) 編集(E) 表示(V) お気に入り(A) ツール(T) ヘルプ(H)                   |                                    |                             |                      |  |
| × Google                                                     | キーワードを入力して検索                       | ┏┏ 🛃 検索 ▾ ס ≫               | 設定 🔹 🔵 ログイン 🔹        |  |
| X my <b>web</b> sear                                         | rch 👻                              | 🖉 🗩 Search 👻 🕨 Cursor Mania | a 😁 Smiley Central 🎽 |  |
| 🚖 お気に入り 🛛 👍 🏉 おすすめサイト 🔹 🌆 HotMail の無料サービス 🖉 Web スライス ギャラリー 🗸 |                                    |                             |                      |  |
| 🔠 🕶 « 😽 G                                                    | ioogle 検 🗙 » 🍡 🙆 🔹 🖂               | 🖶 ▾ ページ(P)▼ セーフティ(S         | )• ツール⊙• @• »        |  |
| Google Rations                                               |                                    |                             |                      |  |
| 被来手件                                                         | すべてのキーワードを含む                       |                             |                      |  |
|                                                              | フレースを含む<br>いずれれのキーロードを含む           |                             |                      |  |
|                                                              | キーワードを含めない                         |                             |                      |  |
| ページあたりの表現                                                    | ▶ 各ページに表示                          | 10 #                        |                      |  |
| 32                                                           | 検索対象にする言語                          | すべての言語                      |                      |  |
| 地球                                                           | 検索対象にする地域                          | すべての地域                      | ~                    |  |
| ファイルタイプ                                                      | 検索対象にする 🎽 ファイル形式                   | すべての形式                      | ~                    |  |
| 81                                                           | ページの最終更新日(クロールされた日)                | 指定なし <b>─</b>               |                      |  |
| 佩題                                                           | 検索対象にする箇所                          | ページ全体 🍟                     |                      |  |
| ドメイン                                                         | 検索対象にする 🎽 サイトまたはドメイン               | 例:.org, google.com 詳細       |                      |  |
| ライセンス 検索対象のコンテンツ ライセンスでフィルタリングしない 🗸                          |                                    |                             |                      |  |
| <b>セーフサーチ</b> ④ フィルタリングしない ○ <u>セーフサーチ</u> を使ってフィルタリングする     |                                    |                             |                      |  |
|                                                              |                                    |                             |                      |  |
| 聶似ページ                                                        | 次の URL に似ているページ                    | 概: www.google.com/help.html |                      |  |
| リンクページ                                                       | 次の URL にリンクしているページ                 | 検索                          |                      |  |
| トピック絞り込み検索                                                   |                                    |                             |                      |  |
| New! <u>Google ソースコード検索</u> - 公開ソースコードを検索                    |                                    |                             |                      |  |
| ©2011 Google                                                 |                                    |                             |                      |  |
| ,                                                            |                                    | 😜 インターネット                   | 🖓 + 🔍 75% - 💡        |  |

たとえば「東北大震災」で検索すると第3図の画面で結果が表示される。

【第3図】

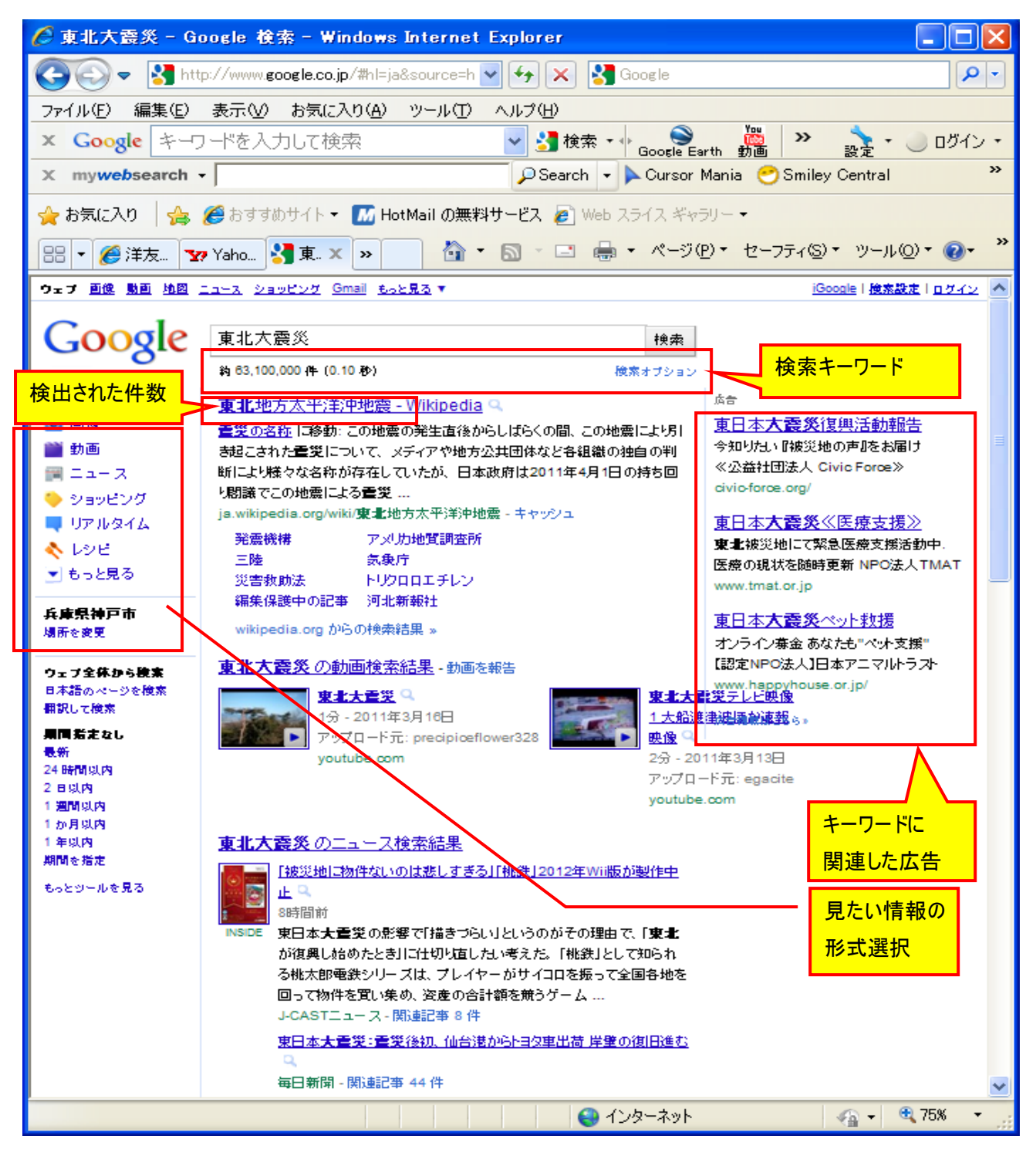

ウエブ検索の成否はこの検索結果のページの使い方によって決まります。

検索結果の表示は入力したキーワードに関連の深い順に表示されます。つまり上位に表示されるサイト ほど求めてい情報が含まれている可能性が高いということになります。

さらに情報を絞り込みたい場合にはキーワードを追加するといいでしょう。

参考文献: 日経PC21・Wikipedia より、文責 三 宅 隆 以下次号に続く